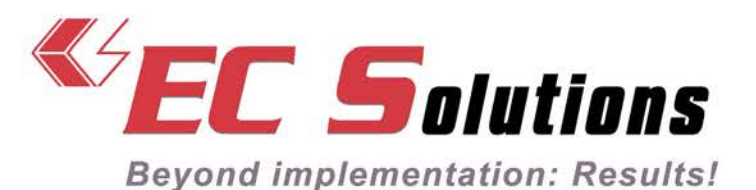

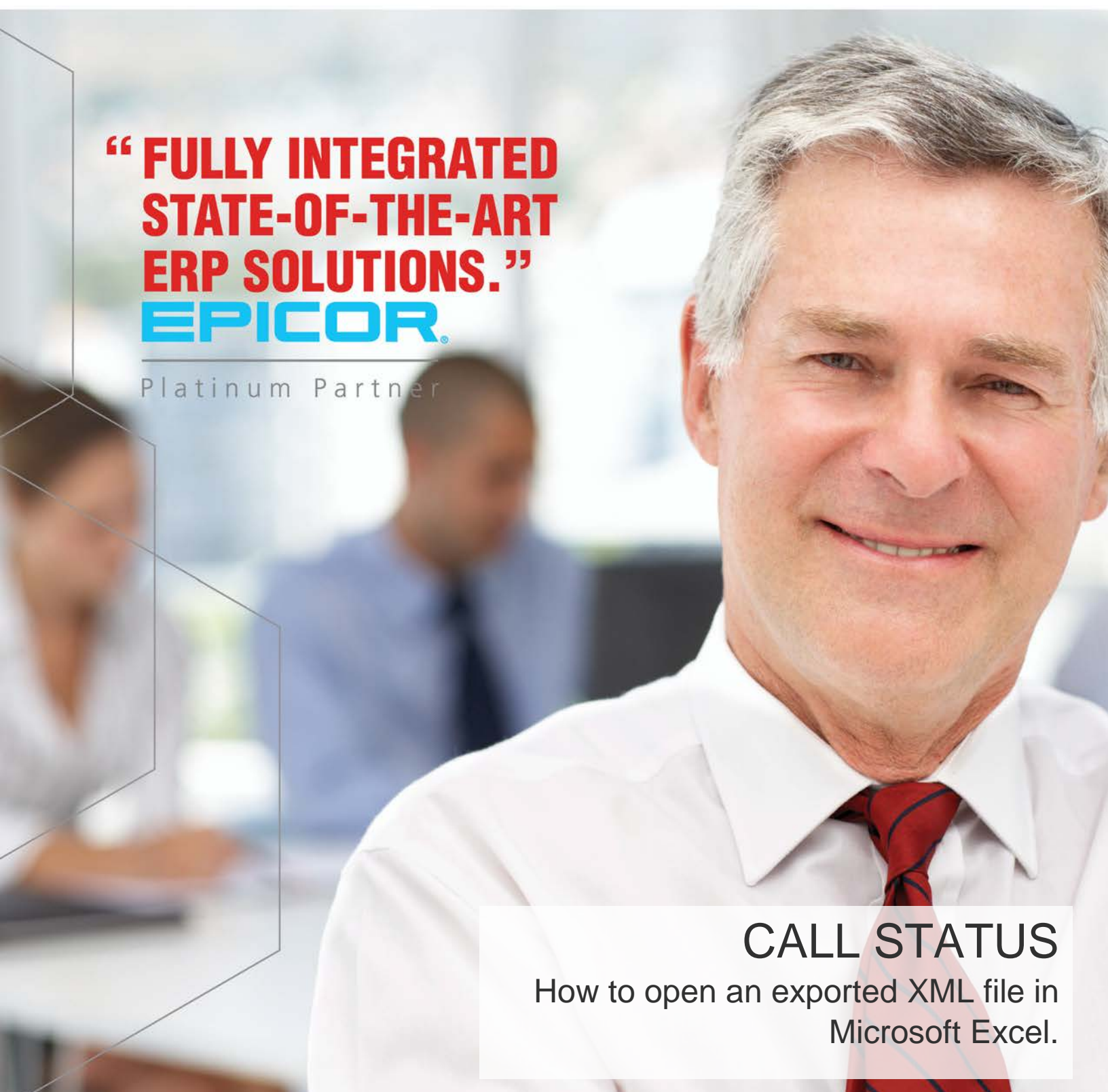

SUPPLY CHAIN OPTIMIZATION • FINANCIAL CONTROL • PERFORMANCE INDICATOR

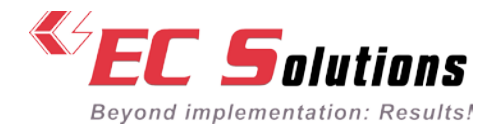

## STEP 1

Click on the Export to XML button. This step will generate the XML file containing all of your call status data. You only need to export once, the generated file will contain both open and closed calls.

| EC Statut des appels - EC Solici X +                                                                                                    | - a ×                                       |
|----------------------------------------------------------------------------------------------------|---------------------------------------------|
| € (€) 0 P ≜ https://www.e-c-solutions.com/statut-des-appels/                                                                                                    | 1288. C 🟠 💼 Ο Q Search 🕴 🖗 ο 💕 🖆 🐼 🚍        |
| ACCUEIL ENTREPRISE SOLUTIONS SERVICES BLOGUE CONTACT                                                                                                    | ⊖ SUPPORT   <b>%</b> 400.914-3860   FR   FN |
| Audelà de l'implantation : des résultation : Platinum Partner                                                                                                    | G* in 💽 advertire Q                         |
| STATUT DES APPELS                                                                                                    |                                             |
| Par souci d'offit le metteur service à nos cliente, nous avons créé un accès dynamique avec vos demandes de support. Ici, ve<br>pouvez consultor les demandes que vous et votro óquipo avez soumises au département de service à la clientèle. | <sup>25</sup> CRÉER UN NOUVEL APPEL         |
| Si vous désirez soumettre une nouvelle demande ou ré-ouvrir une demande, cliquer ici.                                                                                                    | Cliquez icil                                |
| Rocharche X                                                                                                    |                                             |
| Appels ouverts Appels fermés depuis le 2016-09-27                                                                                                    |                                             |
| 1000 Bart Auf. Concie 2018 11-08. Band En trafacturet                                                                                                    |                                             |
| 1426 Propertiently, PE mission already, 2777 - Crist In 2017 47-27 - Materia Kity attache d'Agrour-<br>Montinggentrant                                                                                                    | WEBINAIRES GRATUITS !                       |
| 16283 2 Rundsch dentiques pais d'éventes Create 2017-02-15 Balad Transferi au diveloppement                                                                                                    | <b>&gt;</b>                                 |
| 14D1 MES abet activity. Dos to 2017-05-00. Balad. Tanalist as directogeneral                                                                                                    | Cliquez ici pour vous inscrire              |
| What CONTINUES Chargement from of contact linfs. Contrib 2017 db 17 - Malut dis adaptis de<br>confermation du class?                                                                                                    | 2                                           |
| NEXT - Material (out cost - Cost is 2017-08-12 - Ratust Ex attents d'Epicor                                                                                                    |                                             |
| Exporter on XML                                                                                                    | RECEVEZ NOS ARTICLES PAR<br>COURRIEL        |

## STEP 2

Save the file. This step may be slightly different depending on the web browser you use, but in every case you should have the option to save the file you your hard disk. By default the file should end up in your Downloads folder.

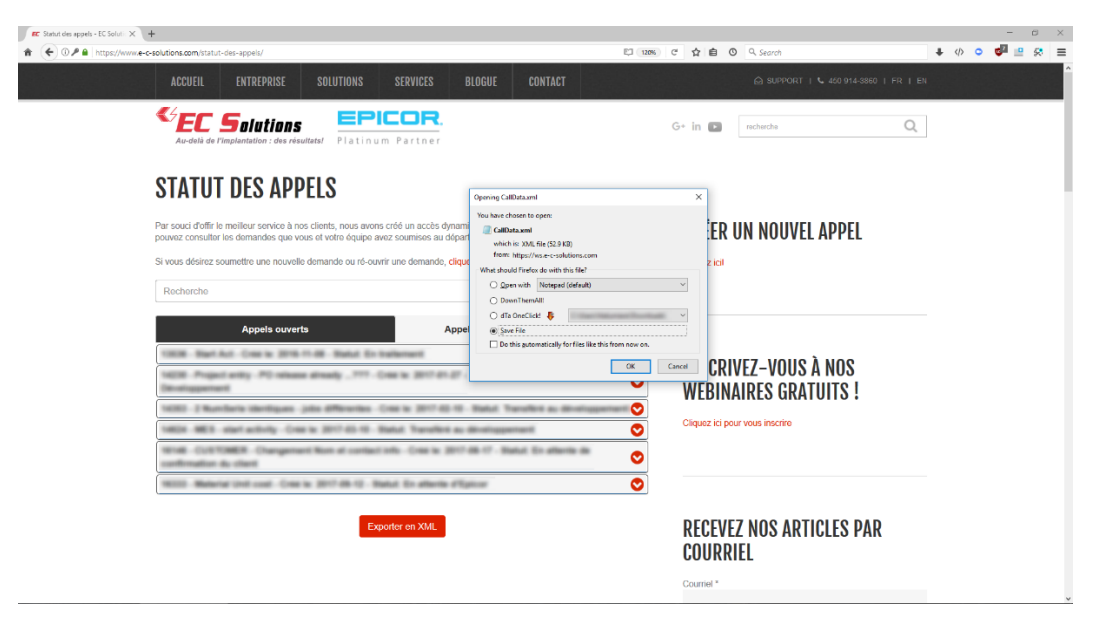

🕻 450.681.0123 ា 450.681.6055 🖂 3200 Hwy 440 West, Laval, Quebec, H7T 2H6

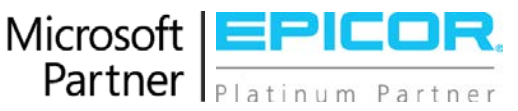

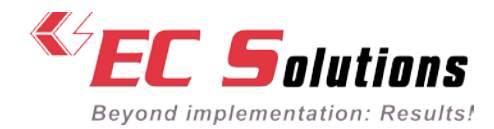

# STEP 3

Locate the downloaded file in your Downloads folder.

| 🕫 Statut des appels - EC Salut 兴 | +                                                                         |                                                                                |                                            |                                                                         |                                                    |              |             |                                   |     |     |       |     |
|----------------------------------|---------------------------------------------------------------------------|--------------------------------------------------------------------------------|--------------------------------------------|-------------------------------------------------------------------------|----------------------------------------------------|--------------|-------------|-----------------------------------|-----|-----|-------|-----|
| (+) () / A https://www.e         | e-c-solutions.com/statut-des-appels/                                      |                                                                                |                                            |                                                                         | EC 120%                                            | C A          | 0           | Q Search                          | • < | Þ 0 | 🚰 😐 1 | R 1 |
|                                  | ACCUEIL ENTREPRISE                                                        | SOLUTIONS                                                                      | SERVICES BLOGUE                            | CONTACT                                                                 |                                                    |              |             |                                   |     |     |       |     |
|                                  | EC Solution                                                               | résultatsi Platinu                                                             | m Partner                                  |                                                                         |                                                    | G+ in        |             | recherche Q                       |     |     |       |     |
|                                  | STATUT DES AU                                                             | <ul> <li>Downloads</li> <li>Home Share</li> </ul>                              | View                                       |                                                                         | CM 102 - 2                                         | - 0          | ×<br>~ 0    |                                   |     |     |       |     |
|                                  | Par souci d'offir le meilleur service<br>pouvez consulter les demandes qu | <ul> <li>↔ • ↑ ♦ → This</li> <li>A Quick access</li> <li>▲ OneDrive</li> </ul> | PC > Name " Name " New folder CallDeta.oml | Downloads     Data modified     9/27/2017 2-11 Pi     9/27/2017 2-10 Pi | Search Downi     Type     File folder     XML File | oads<br>Size | р<br>169 КД | IN NOUVEL APPEL                   |     |     |       |     |
|                                  | Si vous désirez soumettre une nou                                         | 🛄 This PC of Network                                                           |                                            |                                                                         |                                                    |              | _           |                                   |     |     |       |     |
|                                  | Appels ou                                                                 |                                                                                |                                            |                                                                         |                                                    |              |             |                                   |     |     |       |     |
|                                  | MEM Propert antity PD of<br>Restricted                                    |                                                                                |                                            |                                                                         |                                                    |              |             | /EZ-VOUS À NOS<br>IRES GRATUITS ! |     |     |       |     |
|                                  | 1805 MES earl aritists                                                    | 2 items (Disk free space: 370 GB)                                              | NAME ADDRESS OF OWNER                      | and a second                                                            | 168 KB                                             | Computer     |             | r vous inscrite                   |     |     |       |     |
|                                  | Next CLUTTERCE Change<br>confirmation do client                           | ansed Non-al contact                                                           | Info Deck 20146-0-1                        | hanut 31 etherte de                                                     | 0                                                  |              |             |                                   |     |     |       |     |
|                                  | WITH Meterial and over 0                                                  | NA 10 10 10 10 10                                                              | Mut Trutterts (Ranor                       |                                                                         | 0                                                  |              |             |                                   |     |     |       |     |
|                                  |                                                                           | Exp                                                                            | porter en XML                              |                                                                         |                                                    | RE<br>CO     | CEVE        | Z NOS ARTICLES PAR<br>El          |     |     |       |     |
|                                  |                                                                           |                                                                                |                                            |                                                                         |                                                    | Cou          | rriel *     |                                   |     |     |       |     |

#### STEP 4

Open Microsoft Excel. From there you can either drag and drop the downloaded file directly into Excel, or open the file through Excel's File, Open menu.

| Home Share                                                   | View                              |                                                                                                    |                                    |                         |                                       |                                                                                                    |        |             |        |         |          |          |        |                    |                  |            |                     |          |               |         |                         |              |
|--------------------------------------------------------------|-----------------------------------|----------------------------------------------------------------------------------------------------|------------------------------------|-------------------------|---------------------------------------|----------------------------------------------------------------------------------------------------|--------|-------------|--------|---------|----------|----------|--------|--------------------|------------------|------------|---------------------|----------|---------------|---------|-------------------------|--------------|
| → ~ ↑ I → This PC                                            | Name ^                            | Downloads     Date modifie     9/27/2017 2:1                                                                                                    | v ð Ser<br>nd Type<br>11.9M Filefi | arch Devenloads<br>Size | Q                                     | E<br>File                                                                                                    | Home   | a<br>Insert | Page I | Layout  | Formulas | Osta     | Review | Book1 - Ei<br>View | tel<br>Developer | Add-in     | s Team              | Q Te     | ll me what yo | in      | - e<br>- 8              | X<br>Fil Sha |
| OneDrive                                                     | CallDeta.aml                      | 9/27/2017.2:1                                                                                                    | 10 PM XML                          | File                    | 169 KB                                | Paste                                                                                                    | E2 - B | IU-         | 10 - 1 | 0 . A . |          | = *: *:  |        | 5 - % +            | 18.49            | Condition  | al Format e         | Cal      | Ex Delete     | · 🗊 - 💈 | at & Find 8             | a            |
| This PC                                                      |                                   |                                                                                                    |                                    |                         |                                       | Cipbo                                                                                                    | ard 12 |             | Fent   |         |          | Vignment |        | Nambe              | r 15             | Formatting | r Table -<br>States | Styles - | Cells         | E E     | iter = Select<br>diting |              |
| Newyork                                                      |                                   |                                                                                                    |                                    |                         |                                       | A1                                                                                                    | ÷      | E X         | 2.3    | 6       |          |          |        |                    |                  |            |                     |          |               |         |                         |              |
|                                                              |                                   |                                                                                                    |                                    |                         |                                       | 4                                                                                                    | Α      | 8           | с      | D       | ε        |          | 6      | н                  | -1               | - 1        | к                   | L.       | м             | N       | 0                       |              |
|                                                              |                                   |                                                                                                    |                                    |                         |                                       | 2                                                                                                    |        |             |        |         |          |          |        |                    |                  |            |                     |          |               |         |                         |              |
|                                                              |                                   |                                                                                                    |                                    |                         |                                       | 4                                                                                                    |        |             |        |         |          |          |        |                    |                  |            |                     |          |               |         |                         |              |
|                                                              |                                   |                                                                                                    |                                    |                         |                                       |                                                                                                    |        |             |        |         |          |          |        |                    |                  |            |                     |          |               |         |                         |              |
|                                                              |                                   |                                                                                                    |                                    |                         |                                       | 5                                                                                                    |        |             |        |         |          |          |        |                    |                  |            |                     |          |               |         |                         |              |
|                                                              |                                   |                                                                                                    |                                    |                         |                                       | 5<br>6<br>7<br>8                                                                                                    |        |             |        |         |          |          |        |                    |                  |            |                     |          |               |         |                         |              |
| ms 1 item selected 160 k                                     | a                                 |                                                                                                    |                                    |                         |                                       | 5<br>6<br>7<br>8<br>9<br>10                                                                                                    |        |             |        |         |          |          |        |                    |                  |            |                     |          |               |         |                         |              |
| ns 1 item selected 160 P<br>241. File, Szei 168 K8, Date r   | GE<br>modified: 9/27/2017 2:10 PM | 1.011.0                                                                                                    | 168 KB                             | Compute                 |                                       | 5<br>6<br>7<br>8<br>9<br>10<br>11<br>12                                                                                                 |        |             |        |         |          |          |        |                    |                  |            |                     |          |               |         |                         |              |
| ns — Filtern selected 168 M<br>ML File, Szer 168 KB, Date w  | G<br>modifier: 9/27/2017.2:19.PM  | N BOR FLAR                                                                                                    | 168 KB                             | Compute                 | r                                     | 5<br>6<br>7<br>8<br>0<br>10<br>11<br>12<br>13<br>0<br>14<br>15                                                                          |        |             |        |         |          |          |        |                    |                  |            |                     |          |               |         |                         |              |
| ns — Titern selected 168 M<br>ML File, Son 168 KB, Date r    | G                                 | n arn can                                                                                                    | 168 K3                             | Compute                 | r                                     | 5<br>6<br>7<br>8<br>9<br>10<br>11<br>12<br>13<br>14<br>15<br>16<br>17                                                                   |        |             |        |         |          |          |        |                    |                  |            |                     |          |               |         |                         |              |
| ns – 1 item selected 168 M<br>341: File, Sze: 168 KB, Date e | G<br>modified: 9/27/017.2:19.PM   | in processor<br>To observation<br>Magnet John &                                                                                                    | 165 K3                             | Compute                 | r                                     | 5<br>6<br>7<br>8<br>0<br>10<br>11<br>12<br>13<br>14<br>15<br>16<br>17<br>18<br>19                                                       |        |             |        |         |          |          |        |                    |                  |            |                     |          |               |         |                         |              |
| ns I litem selected 168 k                                    | 3<br>modeline 9/2/0072-310 PM     | in 2018 11 48<br>10 minute ditat<br>Migate pile di<br>Mig Cost in 20<br>Tangement Rat                                                                                                    | 168 K8                             | Compute                 | n n n n n n n n n n n n n n n n n n n | 5<br>6<br>7<br>8<br>9<br>10<br>11<br>12<br>13<br>14<br>15<br>16<br>17<br>18<br>19<br>20<br>21<br>22                                     |        |             |        |         |          |          |        |                    |                  |            |                     |          |               |         |                         |              |
| ns – 1 item selected 1581<br>ME: Fac, See: 168 KR, Date m    | 53<br>modeline \$27,70017 20 PM   | in 2018 11 20<br>10 minute dina<br>Migan pilo di<br>Mig-Cont in 20<br>Temperant Rati<br>at Cont in 201                                                                                                    | 168 K8                             | Compute                 | r<br>T                                | 5<br>6<br>7<br>8<br>0<br>10<br>11<br>12<br>14<br>15<br>16<br>17<br>18<br>19<br>20<br>21<br>22<br>23<br>24                               |        |             |        |         |          |          |        |                    |                  |            |                     |          |               |         |                         |              |
| ns 1 litern selected 1581<br>MIL Flag See 168 KR, Date e     | 5<br>modeline 427/997239344       | in ann cinn<br>10 shaan altar<br>10 gan altar<br>10 g                                     | 168 K3                             | Computer                | n n n n n n n n n n n n n n n n n n n | 5<br>6<br>7<br>8<br>9<br>10<br>11<br>12<br>13<br>14<br>15<br>16<br>17<br>18<br>19<br>20<br>21<br>22<br>23<br>24<br>23<br>24             |        |             |        |         |          |          |        |                    |                  |            |                     |          |               |         |                         |              |
| ns 1 larm shlected 168  <br>ML FAc, Som 768 KR, Dater        | 4<br>Mediati W27/20172101PM       | in sententi att<br>10 minute ditta<br>10 parte ditta<br>10 parte di<br>10 parte di<br>10 part | 168 K8                             | Computer                | r III III                             | 5<br>6<br>7<br>8<br>9<br>10<br>11<br>12<br>13<br>14<br>15<br>16<br>17<br>18<br>19<br>20<br>21<br>22<br>23<br>24<br>25<br>26<br>27       |        |             |        |         |          |          |        |                    |                  |            |                     |          |               |         |                         |              |
| ns 1 farm safected 1681<br>ML FAc, Son 768 XR, Dater         | 4 model to \$27,007 2 ht 9 ht     | in processo<br>Colours also<br>Also Color al<br>Surgement Rat<br>Color a 201                                                                                                    | 168 K8                             | Computer                |                                       | 5<br>6<br>7<br>8<br>0<br>10<br>11<br>12<br>13<br>14<br>15<br>16<br>17<br>18<br>19<br>20<br>21<br>22<br>23<br>24<br>25<br>26<br>27<br>28 |        | Sheet1      | •      |         |          |          |        |                    |                  |            |                     |          |               |         |                         | P            |

🕻 450.681.0123 📾 450.681.6055 🖂 3200 Hwy 440 West, Laval, Quebec, H7T 2H6

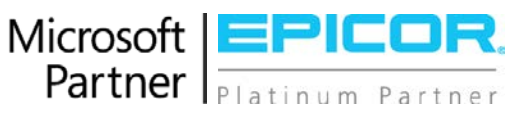

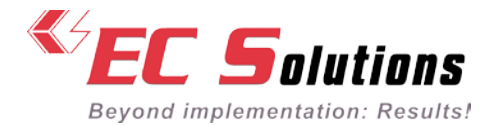

## STEP 5

Once you have opened the file, a dialog box will open asking you to select how you would like to open the file. Select « As an XML table », and click OK.

| Hanner Share                                      | View                                                                                                    |                                                                                                    | - a x                                           | GUE C                                                                                                    | ONTACT                  |                                                                                                    |                                                          | C SUPPORT (                                               | <ul> <li>€ 460.014</li> </ul>       | 3860 ( FR )                                        | EN                                                        |                                                                         |                                              |
|---------------------------------------------------|----------------------------------------------------------------------------------------------------|----------------------------------------------------------------------------------------------------|-------------------------------------------------|----------------------------------------------------------------------------------------------------|-------------------------|----------------------------------------------------------------------------------------------------|----------------------------------------------------------|-----------------------------------------------------------|-------------------------------------|----------------------------------------------------|-----------------------------------------------------------|-------------------------------------------------------------------------|----------------------------------------------|
| + - + ↓ + This PC                                 | · Manual - Marco Manual -                                                                                                    | Downloads v &                                                                                                    | Search Downloads _0                             | 8.51                                                                                                    | denta -                 |                                                                                                    |                                                          | Bootil Famil                                              |                                     |                                                    | -                                                         | m                                                                       | : 0                                          |
| Quick access     OneDrive     This PC     Network | Name                                                                                                    | Dene www.Fried<br>9/22/2017 2:11 PM<br>9/22/2017 2:10 PM                                                                 | Type Size<br>File folder<br>XMI, Tile XMI (Tile | Pate P                                                                                                    | Cabbri<br>B Z Q +<br>Fe | Page Layout Tormula<br>+  m  +  K'  K' = =<br>$\square +  \Delta  +  \Delta  +  \Delta  +  \Delta  = =$<br>ent $r_0$ | Data Review                                              | View Develope<br>General -<br>S = % + % 21 21<br>Number - | Add-m<br>Conditional<br>Farmatting* | Seen Q<br>Fermenas Cel<br>Table - Styles<br>Tables | Tel menhat yo<br>Prinset<br>Piblata<br>Ni Format<br>Celti | ∑·A<br>∑·A<br>√·A<br>× A<br>× A<br>× A<br>× A<br>× A<br>× A<br>× A<br>× | A<br>T P<br>th Find &<br>er Scleit *<br>trag |
|                                                   |                                                                                                    |                                                                                                    |                                                 | A                                                                                                    |                         | c p r                                                                                                    | f G                                                      | н                                                         | 1.1                                 | κL                                                 | м                                                         | N                                                                       | 0                                            |
|                                                   |                                                                                                    |                                                                                                    |                                                 | 2<br>2<br>1<br>4<br>5                                                                                                    |                         | Open XML<br>Please select h                                                                                          | ow you would                                             | ?<br>like to open t                                       | ×<br>his file:                      |                                                    |                                                           |                                                                         |                                              |
| htere: 1 item selected 161 K                      | G<br>modeline & V222007 2-11 PM<br>V222007 2-11 PM<br>V2007 - V2007 2-11 PM<br>V2007 - V2007 2-11 PM<br>V2007 - V2007 2-11 PM<br>V2007 2-11 PM<br>V2007 2-11 PM<br>V2007 2-11 PM | t anna 11 an Tanai<br>Tanàna amin' Ang<br>Taona ao Ministra<br>Ny Tanana Ministra<br>Ny Tanana Ministra                  | 8 18 Computer                                   | 6<br>7<br>8<br>9<br>10<br>11<br>12<br>13<br>14<br>15<br>15<br>15<br>15<br>15<br>15<br>15<br>15<br>15<br>15<br>15<br>15<br>15 |                         | As an XML <u>t</u> As a read-o     Use the XM     OK                                                                 | able<br>nly <u>w</u> orkbook<br>L Source task y<br>Cance | pane<br>I <u>H</u> e                                      | lp                                  |                                                    |                                                           |                                                                         |                                              |
| harne – 1 Nove andressen f 162 K                  | 3<br>0000fm2 \v2/20173\11M                                                                                                    | a terre filler filler<br>I otsen street i filler<br>I otsen street i filler<br>I otsen street i otse<br>I otsen streffel | 8.83 Computer                                   | 6<br>7<br>8<br>9<br>10<br>11<br>12<br>13<br>14<br>15<br>16<br>17<br>18<br>19<br>20<br>21<br>22<br>23<br>24                   |                         | As a read-o     Use the XM     OK                                                                                    | able<br>nly <u>w</u> orkbook<br>L Source task j<br>Cance | oane<br>I <u>H</u> e                                      | lp                                  |                                                    |                                                           |                                                                         |                                              |

### STEP 6

The file will open as a table, from there you can adjust columns for better view, apply filters, generate pivot tables or graphs, etc.

| E trate =                                                                                                    | Table Tools                                                                                                    | Book3 - Excel                                    | -                                                                                               | m – n ×                                                                                                    |
|----------------------------------------------------------------------------------------------------|----------------------------------------------------------------------------------------------------|--------------------------------------------------|-------------------------------------------------------------------------------------------------|----------------------------------------------------------------------------------------------------|
| File Home Insett PageLayout Formulas Data Review View                                                                                                    | Developer Add-ins Team Design Q Tell r                                                                                                    |                                                  |                                                                                                 | A Share                                                                                                    |
| Table Names Table Names Table Table | Header Row     Fist Column     Filter Button     Total Row     Last Column     Banded Rows     Banded Columns     Table Sale Options                                                                                                    | Table Styles                                     |                                                                                                 | ^                                                                                                    |
| A1 * i × ✓ & NumeroAppel                                                                                                    |                                                                                                    |                                                  |                                                                                                 | <u>،</u>                                                                                                    |
| A 8<br>1 NumereAppel - Sujet                                                                                                    | C D E<br>Contact Statut StatutOuvert.                                                                                                    | F G<br>NumeroAppelEpicor VersionCorrigeeEpicor 🔹 | H I J K<br>SCR DateCreation DateFermeture Responsable                                           | L A Priorite Description                                                                                                    |
|                                                                                                    |                                                                                                    |                                                  |                                                                                                 |                                                                                                    |
| 2                                                                                                    | Section at the section of the section of the sectio |                                                  | And an an an and an and an an and an an and an an an and an an an an an an an an an an an an an | Normal Street of Street of |
|                                                                                                    |                                                                                                    |                                                  |                                                                                                 | The state of the state of the s |
|                                                                                                    |                                                                                                    |                                                  |                                                                                                 | No. of Concession, Name                                                                                                    |
| 3                                                                                                    | and the state                                                                                                    |                                                  | and all the second second second second                                                         |                                                                                                    |
|                                                                                                    |                                                                                                    |                                                  |                                                                                                 | and a second                                                                                                    |
|                                                                                                    |                                                                                                    |                                                  |                                                                                                 | Paragent radius dar<br>Mentery in State                                                                                                    |
|                                                                                                    |                                                                                                    |                                                  |                                                                                                 | Richtersteine des Auflichten von seine Tellen.                                                                                                    |
|                                                                                                    |                                                                                                    |                                                  |                                                                                                 | The second second                                                                                                    |
|                                                                                                    |                                                                                                    |                                                  |                                                                                                 | Louis Ouribard UTC                                                                                                    |
| Sheet1 (+)                                                                                                    |                                                                                                    |                                                  |                                                                                                 | ()                                                                                                    |
| Ready ScrollLock 🔠                                                                                                    |                                                                                                    |                                                  | 毘                                                                                               | · · · · · · · · · · · · · · · · · · ·                                                                                                    |

🕻 450.681.0123 🛍 450.681.6055 🖂 3200 Hwy 440 West, Laval, Quebec, H7T 2H6

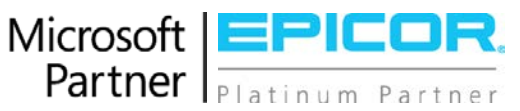